#### **BAB IV**

## HASIL DAN PEMBAHASAN

#### 1.1 Hasil.

Hasil dari kegiatan program kerja praktek ini adalah sebuah sistem untuk memonitoring file penerimaan barang yang telah dikirim oleh *Supplier* (AHM) di PT. Tunas Dwipa Matra. Pada subbab selanjutnya yaitu pembahasan akan membahas tampilan antarmuka (*user interface*) sistem MFT.

# 1.2 Pembahasan.

Dibawah ini merupakan tampilan rancangan antarmuka sistem MFT di PT.Tunas Dwipa Matra.

## 1.2.1 Tampilan Halaman Antarmuka Sistem.

## > Antarmuka Halaman Login

Pada antramuka muka ini seorang *user* diharuskan mengisi *username* dan *password* yang sudah terregistrasi untuk dapat masuk ke menu utama.

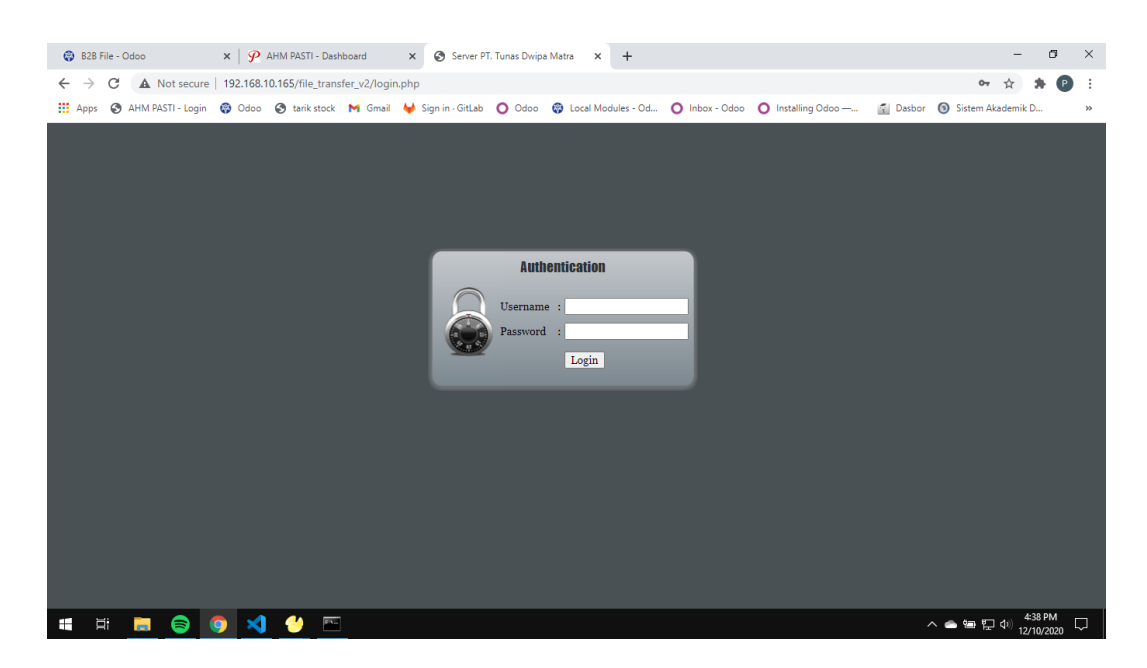

Gambar 4.1 tampilan antarmuka halaman login sistem

# Antarmuka Halaman Home

Pada halaman ini berisi foto/gambar lokasi PT.Tunas Dwipa Matra.

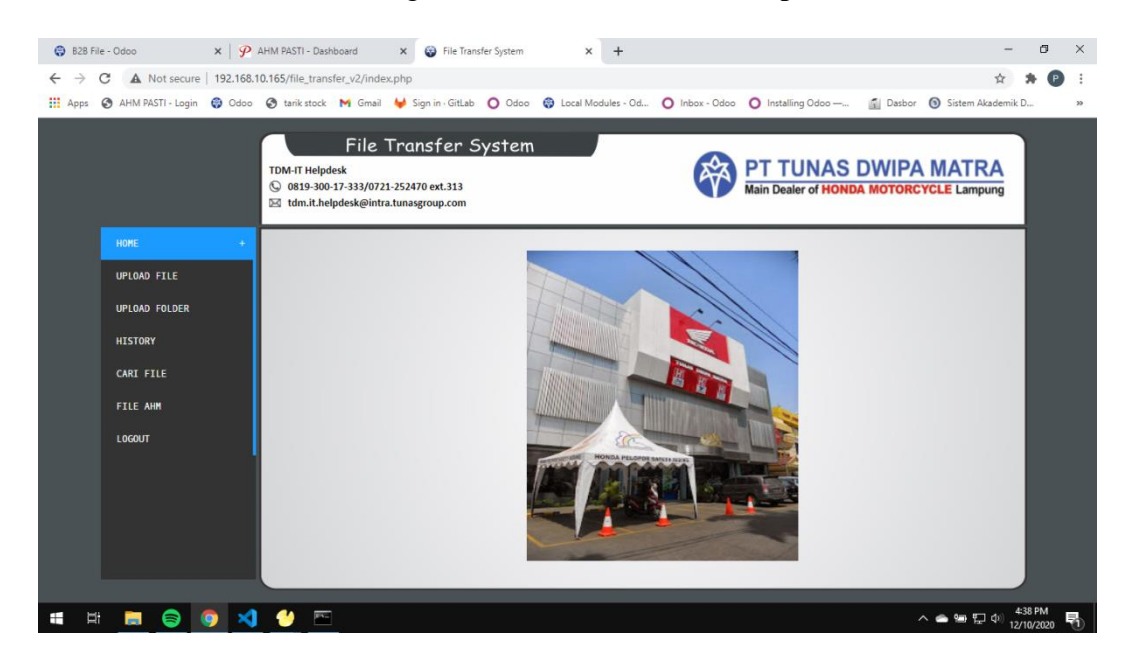

Gambar 4.2 tampilan antarmuka halaman Home

## > Antarmuka Halaman Upload File.

Halaman ini berisi menu yang befungsi untuk mengupload file MFT sesuai dengan format yang sudah ditentukan, kemudian klik tombol *submit* untuk mengupload file yang sudah di pilih melalui menu upload.

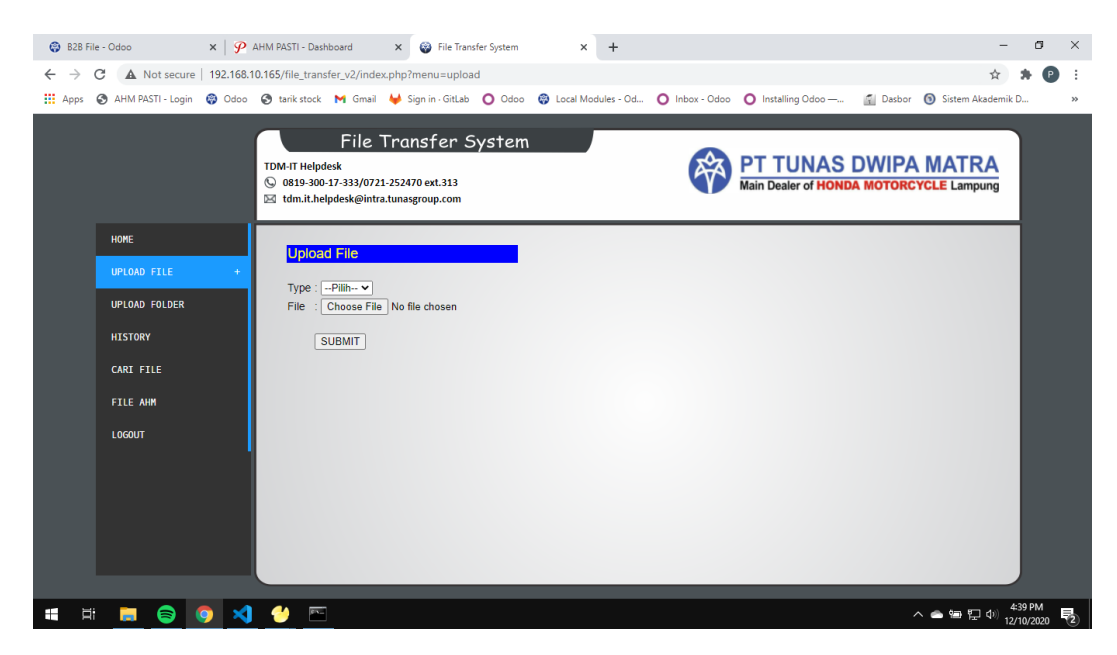

Gambar 4.3 tampilan antarmuka halaman upload file

## > Antarmuka Halaman Upload Folder.

Halaman ini memiliki fungsi yang sama dengan upload file, tetapi pada halaman ini user bisa melakukan upload berdasarkan folder yang ingin di upload ke sistem MFT.

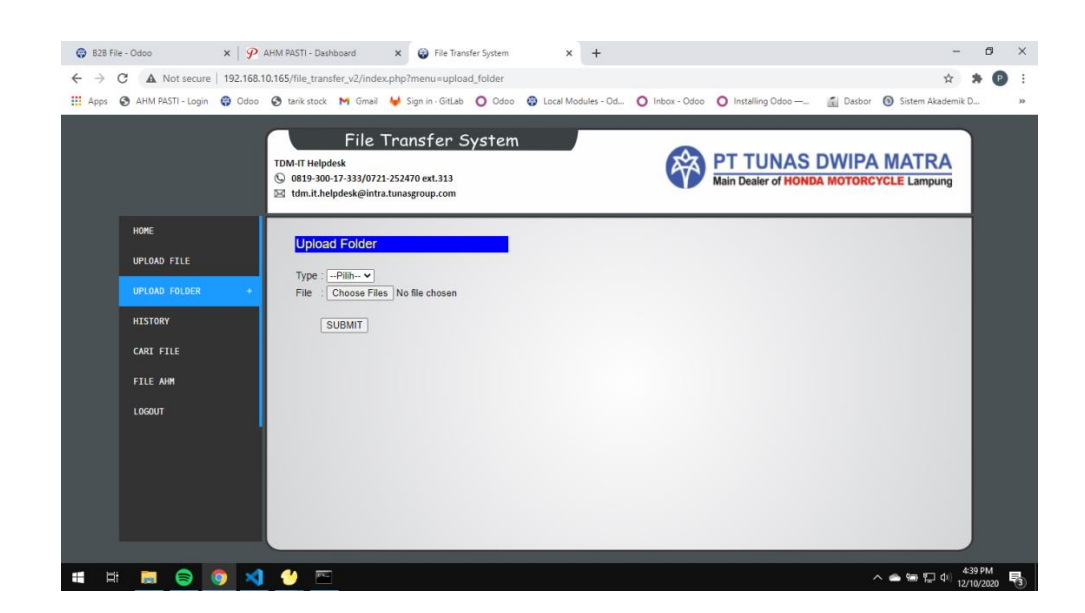

Gambar 4.4 tampilan antarmuka halaman upload folder

## > Antarmuka Halaman *History*

Halaman ini adalah halaman yang menampilkan riwayat file yang berhasil terupload pada sistem MFT. Pada halaman ini user harus menginputkan nama file yang ingin di lihat riwayatnya beserta ekstensi dari file tersebut.

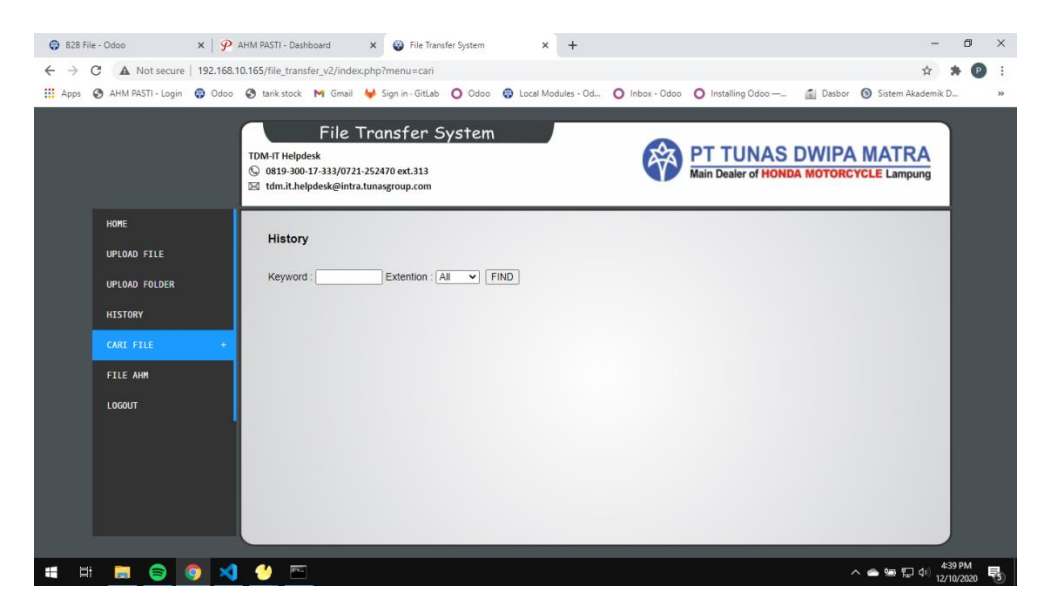

Gambar 4.5 tampilan antarmuka halaman history

## Antarmuka Halaman cari File MFT

Halaman ini memiliki fungsi yang sama dengan halaman history, tetapi pada halaman ini menampilkan daftar file yang lebih terperinci yang dapat memudahkan user untuk mencari file yang dibutuhkan untuk keperluan operasional pada perusahaan.

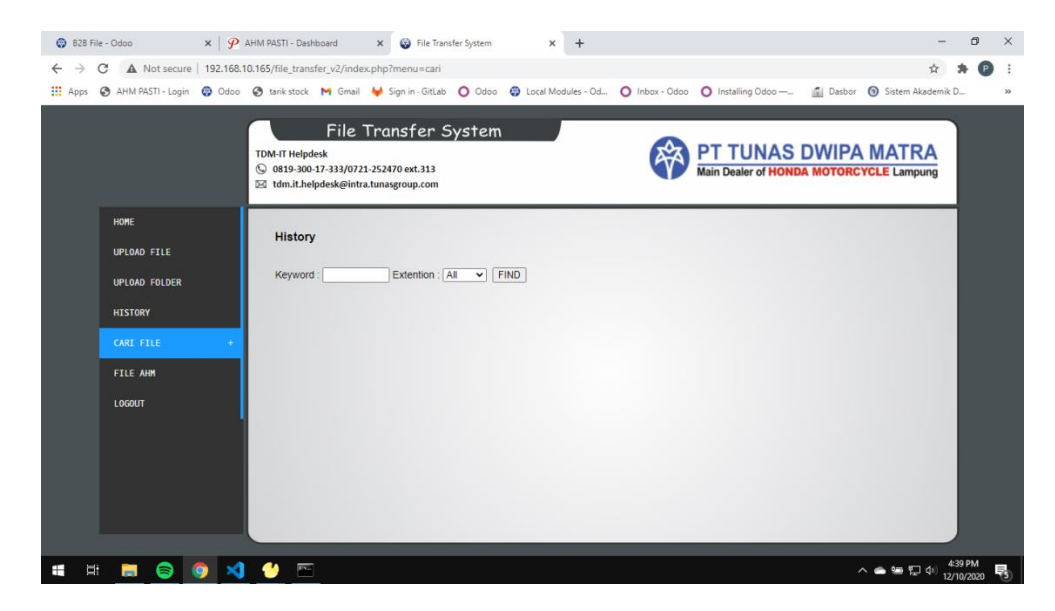

Gambar 4.6 tampilan antarmuka halaman cari file

# > Antarmuka Halaman File AHM.

Halaman ini adalah halaman yang menampilkan daftar semua file yang sudah terupload di sistem MFT. Pada halaman ini *user* diharuskan mengisi tanggal *last update*, dan kemudian sistem akan manampilkan daftar file MFT sesuai dengan tanggal yang diinputkan oleh *user*, *user* bisa mendownload file tersebut sesuai dengan ekstensi yang diinginkan oleh

# user.

| B2B Fil                      | le - Odoo         | 🗙   🦻 АНМ РА    | ASTI - Dashboard                                                         | × 😵 File Transfe                                    | r System 🗙            | +                             |                                              | - 0                            | ×    |
|------------------------------|-------------------|-----------------|--------------------------------------------------------------------------|-----------------------------------------------------|-----------------------|-------------------------------|----------------------------------------------|--------------------------------|------|
| $\leftarrow \   \rightarrow$ | C A Not secure    | 192.168.10.165/ | file_transfer_v2/inde                                                    | x.php?menu=ptrac&e                                  | ext=PS&tgl_mulai=2020 | -12-01&tgl_sampai=2020-1      | 2-31                                         | 電 ☆ 🛊                          | P :  |
| Apps                         | AHM PASTI - Login | 🌍 Odoo 🔇 t      | arik stock 🛛 M Gmail                                                     | 🖊 Sign in - GitLab 🛛                                | 🔘 Odoo 🛛 🛞 Local Mor  | dules - Od O Inbox - Odoc     | 🔾 🚺 Installing Odoo — 👔 Dasbo                | r 🔞 Sistem Akademik D          | >>   |
|                              |                   | TDN<br>©        | File *<br>1-IT Helpdesk<br>0819-300-17-333/072:<br>tdm.it.helpdesk@intra | Transfer Sy<br>1-252470 ext.313<br>a.tunasgroup.com | rstem                 | Ŷ                             | PT TUNAS DWIPA<br>Main Dealer of HONDA MOTOR | A MATRA<br>CYCLE Lampung       |      |
|                              | HOME              |                 | Extention : PS                                                           | ✓ From 2020-12-01                                   | to 2020-12-31         | FIND XML                      |                                              |                                |      |
|                              | UPLOAD FILE       |                 | File                                                                     |                                                     |                       | <ul> <li>File Date</li> </ul> |                                              | Unduh                          |      |
|                              | UPLOAD FOLDER     |                 | H2Z0112.PS                                                               |                                                     |                       | 2020-12-02 07:30              | :00                                          | 0                              |      |
|                              | HISTORY           |                 | H2Z0812.PS                                                               |                                                     |                       | 2020-12-09 07:39              | 59                                           | 0                              |      |
|                              | CARI FILE         |                 | H2Z3011.PS                                                               |                                                     |                       | 2020-12-01 07:15              | 00                                           | •                              |      |
|                              | FILE AHM          | •               |                                                                          |                                                     |                       |                               | Previous                                     | 1 Next                         |      |
|                              | LOGOUT            |                 |                                                                          |                                                     |                       |                               |                                              |                                |      |
|                              |                   |                 |                                                                          |                                                     |                       |                               |                                              |                                |      |
|                              |                   |                 |                                                                          |                                                     |                       |                               |                                              |                                |      |
|                              |                   |                 |                                                                          |                                                     |                       |                               |                                              |                                |      |
|                              |                   |                 |                                                                          |                                                     |                       |                               |                                              |                                |      |
|                              |                   |                 | _                                                                        | _                                                   |                       |                               | _                                            |                                |      |
|                              | 🗖 😑 🄇             | 🦻 🔀 🔮           |                                                                          |                                                     |                       |                               |                                              | へ 📥 🖙 🔛 🕼 4:41 PM<br>12/10/202 | 20 7 |

Gambar 4.7 tampilan antarmuka halaman File AHM